## MySQL and mebaasid

Andmebaasid võimaldavad endas hoida struktureeritud andmeid ja nendest on väga lihtne neid kätte saada rakenduste jaoks. Andmebaasid on tihti vajalikud erinevate veebirakenduste jaoks. MySQL on üks kahest andmebaasi mootorist mida meie pakume. Teiseks on PostgreSQL.

#### Andmebaasi loomine

- Kirjutage New Database all asuvasse aknasse andmebaasi nimi, näiteks Andmebaas
- Vajutage Create Database nuppu.

| Create New I                    | Databa               | se                                           |                 |        |
|---------------------------------|----------------------|----------------------------------------------|-----------------|--------|
| New Database:                   |                      |                                              |                 |        |
| eilyre_ Andmebaas               |                      |                                              |                 |        |
| Create Database                 |                      |                                              |                 |        |
| Tulemusena kuvatakse teade and  | dmebaasi loomisest.  |                                              |                 |        |
| Added the database "eilyre_And  | mebaas".             |                                              |                 |        |
| Andmebaasi leiate oma kasutajal | ehelt Current Databa | <b>ises</b> pealkirja all asuvast loetelust. |                 |        |
| Current Databa                  | ises                 |                                              |                 |        |
| Search                          | Go                   |                                              |                 |        |
| Database                        | Size                 | Privileged Users                             | Actions         |        |
| eilyre_Andmebaas                | 0.00 MB              |                                              | <b>∕</b> Rename | Delete |

## Uue kasutaja loomine

- Kirjutage Username aknasse kasutajanimi näiteks Kasutaja. Kasutajanime pikkus on 15 tähemärki miinus haldusliidese kasutajanimi, mida lühendatakse, kui see liiga pikk peaks olema.
- Kirjutage Password ja Password Again akendesse parool, pikkusega kuni 100 tähemärki ning sisaldab suur- ja väiketähti, numbreid, kirjavahemärke ja sümboleid.

• Parooli saab ka genereerida. Selle loomiseks vajutage peale kasutajanime kirjutamist **Password Generator** nuppu. Kopeerige ja salvestage kuvatud parool. ning klõpsake I have copied this password in a safe place, ees asuvat ruutu, et sinna tekkiks linnuke ning seejärel vajutage Use Password nuppu.

| Password Generator                           | Close                 |  |  |  |
|----------------------------------------------|-----------------------|--|--|--|
| N^*n+iTlal^n                                 |                       |  |  |  |
| Generate Password Advanced Options »         |                       |  |  |  |
| Length: 12 (10-18)                           |                       |  |  |  |
| Alpha Characters:                            | Non Alpha Characters: |  |  |  |
| Both (aBcD)                                  | Both (1@3\$)          |  |  |  |
| Lowercase (abc)                              | ONUMBERS (123)        |  |  |  |
| Uppercase (ABC)                              | Osymbols (@#\$)       |  |  |  |
| I have copied this password in a safe place. |                       |  |  |  |

Use Password Cancel

• Peale kasutajanime ja parooli kirjutamist vajutage Create User nuppu.

| Add New User                                                        |                    |
|---------------------------------------------------------------------|--------------------|
| eilyre_ Kasutaja                                                    | ]                  |
| Password                                                            |                    |
| •••••                                                               | ]                  |
| Password (Again)                                                    |                    |
| ••••••                                                              | J                  |
| Strength 🕄                                                          |                    |
| Very Strong (100/100)                                               | Password Generator |
| Create User                                                         |                    |
| Kuvatakse teade kasutaja loomisest.                                 |                    |
| MySQL® Databases                                                    |                    |
| You have successfully created a MySQL user named "eilyre_Kasutaja". |                    |

## Kasutaja lisamine andmebaasi

• Valige User ja Database menüüdest sobiv kasutaja ning andmebaas kuhu soovite kasutaja lisada.

# Add User To Database

٠

٠

#### User

eilyre\_Kasutaja

#### Database

eilyre\_Andmebaas

Add

• Vajutage Add nuppu. Kuvatakse kontohooldusliides.

| Manage User Privileges<br>User: eilyre_eilyre<br>Database: eilyre_Andmebaas |                |
|-----------------------------------------------------------------------------|----------------|
|                                                                             |                |
| ALTER                                                                       | ALTER ROUTINE  |
| CREATE                                                                      | CREATE ROUTINE |
| CREATE TEMPORARY TABLES                                                     | CREATE VIEW    |
| Ø DELETE                                                                    | DROP           |
| ✓ EVENT                                                                     | EXECUTE        |
| ✓ INDEX                                                                     | INSERT         |
| C LOCK TABLES                                                               | REFERENCES     |
| SELECT                                                                      | SHOW VIEW      |
| TRIGGER                                                                     | UPDATE         |
| Make Changes                                                                |                |

- Märkige ruudud õiguste ees, mida soovite kasutajale anda.
- NB! Kõigi õiguste omistamiseks valige ALL PRIVILEGES ruut. Vajutage Make Changes nuppu.
- Kuvatakse teade kasutaja andmebaasi lisamisest.

### Add User to MySQL® Database

User "eilyre\_Kasutaja" was added to the database "eilyre\_Andmebaas" with the requested privileges.

#### Olemasolevad andmebaasid

Current databases - tabel kuvab infot kontoga seotud andmebaaside kohta:

- Database andmebaasi nimi
- Size andmebaasi suurus

Ø

- Privileged Users andmebaasi käsitsemisõigusega kasutajad
- Actions klõps sobival ikoonil võimaldab andmebaasi ümber nimetada või kustutada.

| Current Databases |            |                  |                 |         |  |  |
|-------------------|------------|------------------|-----------------|---------|--|--|
| Search            | Go         |                  |                 |         |  |  |
| Database          | Size       | Privileged Users | Actions         |         |  |  |
| eilyre_Andmebaas  | 0.00 MB    |                  | <b>∕</b> Rename | Delete  |  |  |
| eilyre_eilyre     | 0.50 MB    | eilyre_eilyre 🛅  | <b>∕</b> Rename | mDelete |  |  |
| Page              | First 1 La | ast Per Page: 10 | Go              |         |  |  |

#### MySQL kasutaja nime muutmine

Current Users tabelis klõpsake Rename ikooni Actions veerus, kasutaja kõrval, keda soovite ümber nimetada.

### **Current Users** Users Actions ∎Delete **Q**Change Password ✓Rename eilyre\_Kasutaja Sisesta uus kasutajanimi New Username tekstiaknas. Rename Database User Close Old name: eilyre\_Kasutaja New name: Kasutaja1 eilyre\_ Proceed Cancel

NB! MySQL piirab kasutajanime pikkust 16 tähemärgiga, arvestades andmebaasi eesliite tähemärgid kasutajanime hulka.

#### Näiteks:

andmebaas eesliitega "db\_" võimaldab kasutada 13 tähemärgi pikkusega kasutajanimesid.

"example\_" eesliitega andmebaas võimaldab 8 tähemärgi pikkuseid kasutajanimesid.

Vajutage Proceed nuppu.

| Current Users   |                          |                 |        |
|-----------------|--------------------------|-----------------|--------|
| Users           | Actions                  |                 |        |
| eilyre_Kasutaj1 | <b>A</b> Change Password | <b>∕</b> Rename | Delete |

#### MySQL kasutaja kustutamine

Klõpsake Delete ikooni kasutaja real, keda soovite kustutada.

Konto jäävaks kustutamiseks vajutage Delete MySQL Users nuppu.

## MySQL kasutaja parooli muutmine

Current Users tabelis, vajutage Set Password ikooni Actions veerus, kelle parooli soovite muuta.

# **Current Users**

| Users           | Actions                  |                 |        |
|-----------------|--------------------------|-----------------|--------|
| eilyre_Kasutaj1 | <b>A</b> Change Password | <b>∕</b> Rename | Delete |

Sisestage ja kinnitage uus parool, vastavas aknas.

Süsteem hindab sisestatud parooli 100 punkti skaalal, kus "0" tähistab nõrka ja "100" väga turvalist parooli.

Mõned veebi teenusepakkujad nõuavad minimaalset paroolitugevust. Roheline värv paroolitugevuse mõõtjal näitab, et parool on võrdne või tugevam nõutud paroolitugevusega.

| Password Generator                        | Close |
|-------------------------------------------|-------|
| 9({mT(63XXIQ                              |       |
| Generate Password                         |       |
| Advanced Options »                        |       |
| I have copied this password in a safe pla | ce.   |
|                                           |       |

Use Password Cancel

Tugeva parooli loomiseks vajutage Generate Password nuppu.

| Set MySQL User Password         |                    |
|---------------------------------|--------------------|
| Username                        |                    |
| eilyre_Kasutaj1                 |                    |
| Password                        |                    |
| ••••••                          |                    |
| Password (Again)                |                    |
| ••••••                          |                    |
| Strength 🕄                      |                    |
| Very Strong (100/100)           | Password Generator |
| Change Password                 |                    |
| Vajutage Change Password nuppu. |                    |
| Andmebaasi muutmine             |                    |

#### Kasutajaõiguste muutmine

Võimaldab muuta kasutaja õigusi andmebaasi käsitsemisel.

Vajutage kasutajanime real, mis vastab andmebaasile, mille kasutajaõigusi soovite muuta.

| Current Databases |         |                                      |                 |        |  |  |
|-------------------|---------|--------------------------------------|-----------------|--------|--|--|
| Search            | Go      |                                      |                 |        |  |  |
| Database          | Size    | Privileged Users                     | Actions         |        |  |  |
| eilyre_Andmebaas  | 0.00 MB | eilyre_Kasutaj1 💼<br>eilyre_eilyre 🛅 | <b>∕</b> Rename | Delete |  |  |

Veenduge, et valisite soovitud andmebaasi, kuna kasutajal võib olla ligipääs rohkem kui ühele andmebaasile.

| Manage User Privileges<br>User: eilyre_Kasutaj1<br>Database: eilyre_Andmebaas |                |
|-------------------------------------------------------------------------------|----------------|
| ALL PRIVILEGES                                                                |                |
| ALTER                                                                         | ALTER ROUTINE  |
| CREATE                                                                        | CREATE ROUTINE |
| CREATE TEMPORARY TABLES                                                       | CREATE VIEW    |
| Ø DELETE                                                                      | C DROP         |
| EVENT                                                                         | EXECUTE        |
| INDEX                                                                         | INSERT         |
| ☑ LOCK TABLES                                                                 | REFERENCES     |
| SELECT                                                                        | SHOW VIEW      |
| TRIGGER                                                                       | VPDATE         |
| Make Changes                                                                  |                |

Valige märkeruudud õiguste ees, mida soovite kasutajale anda. Eemaldage märked ruutudest õiguste ees, mida Te ei soovi kasutajale omistada. vajutage **Make Changes**. Põhjalikumalt kasutajaõigustest lugege MySQL dokumentatsioonist.

#### Kasutaja andmebaasist eemaldamine

Privileged Users veerus klõpsake X-ikooni kasutaja kõrval, keda soovite kustutada.

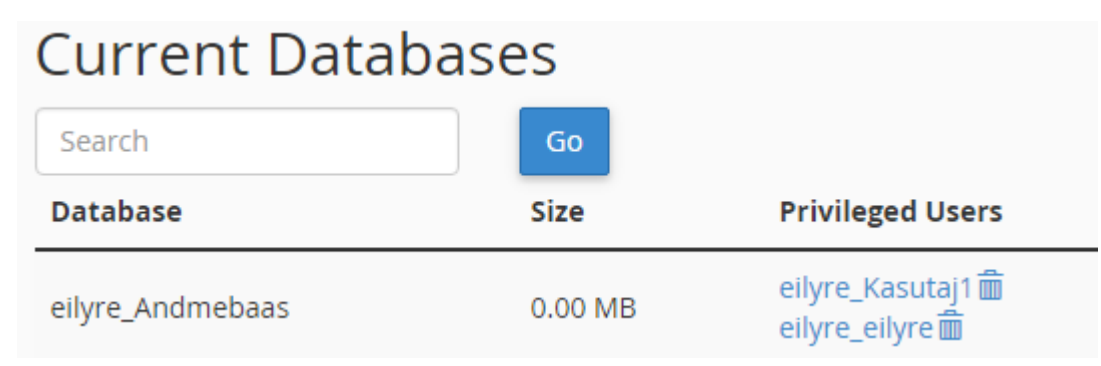

Kasutaja andmebaasist eemaldamiseks vajutage Revoke Users Privileges nuppu.

# Revoke MySQL Privileges from Database

Are you sure you wish to revoke privileges for "eilyre\_eilyre" from the database "eilyre\_Andmebaas".

Revoke User Privileges from Database Cancel

#### Andmebaasi ümbernimetamine

Tabelis Current Databases vajutage ümbernimetamise ikooni Rename tegevuste (Actions) veerus, andmebaasi kõrval, mida soovite ümber kustutada.

| Current Databases |         |                                      |         |        |  |
|-------------------|---------|--------------------------------------|---------|--------|--|
| Search            | Go      |                                      |         |        |  |
| Database          | Size    | Privileged Users                     | Actions |        |  |
| eilyre_Andmebaas  | 0.00 MB | eilyre_Kasutaj1 🛱<br>eilyre_eilyre 💼 | Rename  | Delete |  |

Sisestage and mebaasi uus nimi "New Name" aknasse. Vajutage "Proceed" nuppu.

#### Kuidas cPanel MySQL andmebaasi ümber nimetab

MySQL ei luba andmebaasi ümber nimetada, vaid teostab järgmised sammud:

Süsteem loob uue andmebaasi.

Andmed liigutatakse endisest andmebaasist uude andmebaasi.

Load ja salvestatud kood taasluuakse uues andmebaasis.

Endine andmebaas ja selle load kustutatakse.

**NB!** Ühe sammu ebaõnnestumisel esimesest kolmest kuvab süsteem veateate ning püüab taastada andmebaasi esialgset olukorda. See ei ole garanteeritud õnnestuma, sel puhul palume ühendust võtta veebiserveri administraatoritega, kes on võimelised taastamist kaasa aitama.

Harva loob süsteem teise andmebaasi edukalt, kuid ei suuda kustutada eelmist andmebaasi.